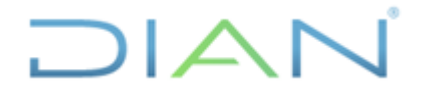

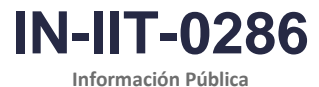

Versión: 1.0

Página 1 de 23

# 1. OBJETIVO

Documentar las actividades para la elaboración de los Consultores de Comercio Exterior, en concordancia con los lineamientos de la política de gestión de la información estadística y la normatividad aduanera y tributaria vigente, con el propósito de garantizar su calidad y estandarización.

# 2. DOCUMENTOS RELACIONADOS

| Tipo de<br>documento | Código      | Titulo                                                                                                    | Modo<br>de uso | Clasificación<br>documento |
|----------------------|-------------|----------------------------------------------------------------------------------------------------|----------------|----------------------------|
| Procedimiento        | PR-IIT-0244 | Producción y análisis de estadísticas                                                                                      | Digital        | Interno                    |
| Formato              | FT-PEC-1463 | Solicitud de Publicación,<br>Actualización o Eliminación en el<br>Portal WEB de la Entidad                                 | Digital        | Interno                    |
| Formulario           | 500         | Declaración de Importación                                                                                                 | Digital        | Interno                    |
| Formulario           | 600         | Declaración de Exportación                                                                                                 | Digital        | Interno                    |
| Plantilla            |             | Formato de publicación Consultor de<br>Importaciones y Exportaciones para<br>Seccionales                                   | Digital        | Interno                    |
| Plantilla            |             | Formato de publicación Consultor de<br>principales productos importados y<br>exportados por las Direcciones<br>Seccionales | Digital        | Interno                    |
| Documento<br>externo |             | Total de partidas arancelarias por<br>series históricas 1993 – 2023<br>TOTPART Versión 75.                                 | Digital        | Externo                    |

# 3. DEFINICIONES Y SIGLAS

- Año gravable: año en el cual se desarrolla la actividad generadora de los ingresos. En el caso del impuesto sobre las ventas, el año gravable coincide con el año calendario (DIAN, Formulario 210, 2023).
- Aranceles: derecho de aduana aplicado a las importaciones de mercancías. Los aranceles proporcionan a las mercancías producidas en el país una ventaja en materia de precios con respecto a las mercancías similares importadas, y constituyen una fuente de ingresos para los gobiernos. (Organización Mundial del Comercio, consultado en <a href="https://www.wto.org/spanish/tratop\_s/tariffs\_s/tariffs\_s.htm">https://www.wto.org/spanish/tratop\_s/tariffs\_s/tariffs\_s.htm</a> el 22 de noviembre de 2023).
- Balanza comercial: diferencia entre las exportaciones e importaciones de bienes. Cuando el valor de las importaciones excede el valor de las exportaciones se dice que la balanza comercial está en déficit; cuando ocurre lo contrario, se dice que la balanza comercial tiene superávit (DANE, Glosario Importaciones y Exportaciones, 2017<sup>1</sup>).
- **CETCE**: Coordinación de Estadística Tributaria y de Comercio Exterior.

<sup>&</sup>lt;sup>1</sup> OCDE Glosario. Centro de Estudios Monetarios Latinoamericanos. (1989). Balanza comercial.

<sup>&</sup>quot;Se considera copia controlada los documentos publicados en el Listado Maestro de Documentos"

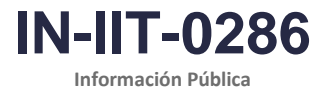

Proceso: Información, Innovación y Tecnología

Versión: 1.0

Página 2 de 23

- Consultores de Comercio Exterior: cuadros de salida que contienen información relacionada con las exportaciones e importaciones de las diferentes direcciones seccionales de la DIAN y para varios años gravables. Comprenden dos temas: (1) Importaciones y exportaciones para seccionales; y (2) Principales productos importados y exportados por las direcciones seccionales. (U.A.E Dirección Impuestos y Aduanas Nacionales [DIAN], 2023).
- Dirección seccional a cargo: estructura de la DIAN para el cumplimiento de sus funciones en el territorio nacional, en los niveles local, delegado y de grandes contribuyentes, correspondiente a las Direcciones Seccionales, a las Direcciones Delegadas de Impuestos, Aduanas e Impuestos y Aduanas, y a la Dirección Operativa de Grandes Contribuyentes respectivamente. Los declarantes y sus respectivas declaraciones estarán asociadas a la Dirección Seccional o Delegada que corresponda al domicilio principal de su actividad o negocio, excepto, quienes sean calificados como grandes contribuyentes (U.A.E Dirección Impuestos y Aduanas Nacionales [DIAN], 2023).
- **Declaración de exportación:** documento mediante el cual los exportadores legalizan la salida de mercancías hacia el exterior o zona franca (República de Colombia, Decreto 2685, 1999).
- **Declaración de importación:** único documento que acredita la introducción legal de una mercancía al territorio aduanero nacional (Departamento Administrativo Nacional de Estadísticas [DANE], Sistema de consulta de Conceptos Estandarizados, consultado el 23 de noviembre 2023).
- **DGEA**: Dirección de Gestión Estratégica y de Analítica.
- **Exportación:** salida de mercancías del territorio aduanero nacional con destino a otro país. (República de Colombia, Decreto 1165, 2018).
- **Importación:** introducción de mercancías de procedencia extranjera al territorio aduanero nacional cumpliendo con los términos y condiciones previstos en el presente decreto (República de Colombia, Decreto 1165, 2019).
- Impuesto sobre las ventas (IVA): gravamen al consumo, del orden nacional, y naturaleza indirecta, que se ha estructurado bajo la modalidad de impuesto al valor agregado en cada una de las etapas del ciclo económico del bien o servicio, hasta llegar al consumidor final. Es decir, este impuesto solo grava el mayor valor que se genera por transformarlo o por la utilidad percibida al enajenarlo o prestar el servicio (República de Colombia, Estatuto Tributario, Libro III, 2023).
- **País de destino:** último país hasta donde se sepa en el momento de la exportación, en el que se entregarán los bienes, independientemente del lugar al que se hayan despachado inicialmente y de que en su camino hacia ese último país hayan estado sometidos o no a transacciones comerciales u otras operaciones que pudieran haber cambiado su situación jurídica (Naciones Unidas, Estadísticas del Comercio Internacional de Mercancías, Conceptos y Definiciones, 2010).
- País de origen: país donde las mercancías fueron producidas o fabricadas, de acuerdo con el criterio establecido a los efectos de la aplicación de la tarifa aduanera relativa a las restricciones cuantitativas o a cualquier otra medida relativa al comercio (DANE, Glosario Importaciones y Exportaciones, 2017<sup>2</sup>).

<sup>&</sup>lt;sup>2</sup> Convenio de Kyoto Revisado, Anexo Específico K/ cap. 1/ E1).

<sup>&</sup>quot;Se considera copia controlada los documentos publicados en el Listado Maestro de Documentos"

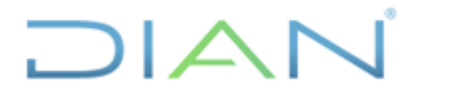

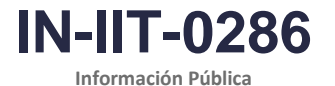

Versión: 1.0

Página 3 de 23

- **Peso bruto:** peso de la mercancía incluyendo los empaques, tanto interiores como exteriores que se utilizan para evitar el deterioro o proveer algún aislamiento especial, así como aquellas envolturas o elementos de presentación que comúnmente acompaña la mercancía para su venta directa (DANE, Glosario Importaciones y Exportaciones, 2017<sup>3</sup>).
- **Peso neto:** peso de la mercancía, excluyendo los empaques que no sean necesarios para su venta directa (DANE, Glosario Importaciones y Exportaciones, 2017<sup>4</sup>).
- SEE: Subdirección de Estudios Económicos.
- **U.A.E DIAN:** Unidad Administrativa Especial Dirección de Impuestos y Aduanas Nacionales.
- Valor CIF (Cost, Insurance, Freight Costo, Seguro y Flete): incluye el valor de la transacción de los bienes, el de los servicios suministrados para entregarlos en la frontera del país exportador y el de los servicios prestados para la entrega de los bienes desde la frontera del país exportador hasta la frontera del país importador (DANE, Glosario Importaciones y Exportaciones, 2017<sup>5</sup>).
- Valor FOB (Free On Board Franco a Bordo): corresponde al precio de venta de los bienes embarcados a otros países, puestos en el medio de transporte, sin incluir valor de seguro y fletes. Las valoraciones FOB incluyen el valor de transacción de los bienes y el valor de los servicios suministrados para entregar las mercancías en la frontera del país exportador (DANE, Glosario Importaciones y Exportaciones, 2017<sup>6</sup>).

# 4. DESARROLLO DEL TEMA

Los Consultores de Comercio Exterior son cuadros de salida que se ponen a disposición del público para acceder a la información relacionada con las exportaciones e importaciones de las diferentes direcciones seccionales de la DIAN y para varios años gravables. Estos consultores comprenden dos temas:

- Importaciones y Exportaciones para Seccionales
- Principales Productos Importados y Exportados por las Direcciones Seccionales

#### Consultor de Importaciones y Exportaciones para Seccionales

Esta herramienta elaborada con datos proporcionados por las direcciones seccionales, que tienen a su cargo la competencia aduanera en la UAE DIAN, presenta para cada año gravable del periodo 2012-2023 la siguiente información:

- Indicadores de exportaciones e importaciones y balanza comercial

<sup>&</sup>lt;sup>3</sup> Basada en Organización de las Naciones Unidas. (2010). Departamento de Asuntos Económicos y Sociales. Departamento de Asuntos Económicos y Sociales. División de Estadística. Estadísticas del Comercio Internacional de Mercancías. Conceptos y Definiciones 2010. Capítulo V, Sección 5.3.

<sup>&</sup>lt;sup>4</sup> Ibidem.

<sup>&</sup>lt;sup>5</sup> Ibidem.

<sup>&</sup>lt;sup>6</sup> Ibidem.

DIAN

<sup>&</sup>quot;Se considera copia controlada los documentos publicados en el Listado Maestro de Documentos"

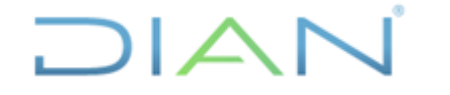

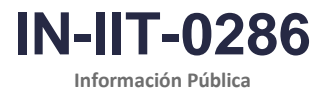

Versión: 1.0

Página 4 de 23

- Importaciones por país de origen
- Importaciones por capítulo arancelario -
- Exportaciones por país de destino
- Exportaciones por capítulo arancelario

#### Consultor de principales productos importados y exportados por las Direcciones Seccionales

Esta herramienta elaborada con datos proporcionados por las direcciones seccionales con competencia aduanera presenta para cada año del periodo 2018-2023 información relacionada con los diez principales productos importados y exportados.

En lo que respecta a productos importados se presentan los valores FOB y CIF y el peso neto. En cuanto a productos exportados se presentan el valor FOB y el peso neto.

Una vez el DANE publica y certifica las bases estadísticas de comercio exterior, los Consultores de Comercio Exterior se actualizan y se publican mensualmente en la página web de la DIAN a la cual se puede acceder mediante el siguiente link:

https://www.dian.gov.co/dian/cifras/Paginas/EstadisticasComEx.aspx

El primer paso para la generación de los Consultores de Comercio Exterior consiste en descargar las cifras disponibles en la bodega de datos de la Coordinación de Estadística Tributaria y de Comercio Exterior de la Subdirección de Estudios Económicos de la DIAN, como se describe a continuación:

#### Integración de datos 4.1

#### 4.1.1 Descargue de bases de datos

Los Consultores de Comercio Exterior que actualmente se publican comprenden tres archivos en formato Excel como se muestra en el siguiente cuadro:

| •                                  |                                                 |  |  |  |  |  |  |  |
|------------------------------------|-------------------------------------------------|--|--|--|--|--|--|--|
| Consultor                          | Nombre de archivo publicado en<br>formato Excel |  |  |  |  |  |  |  |
| Consultor de Importaciones y       | Consultor-importaciones-y-                      |  |  |  |  |  |  |  |
| Exportaciones para Seccionales     | exportaciones-para-seccionales                  |  |  |  |  |  |  |  |
| Consultor de principales productos | Principales-productos-exportados-<br>DS         |  |  |  |  |  |  |  |
| Direcciones Seccionales            | Principales-productos-importados-<br>DS         |  |  |  |  |  |  |  |
| Fuente: Elaboración propia         |                                                 |  |  |  |  |  |  |  |

Cuadro 1. Archivos publicados de los Consultores de Comercio Exterior

Fuente: Elaboración propia.

Los tres archivos se publican con hojas protegidas para evitar su alteración, pero actualmente se cuenta con dichos archivos sin las hojas protegidas para que se puedan trabajar y generar los Consultores. Además, si bien contienen cifras históricas de varios años gravables, las cifras que se deben descargar

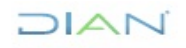

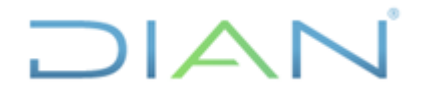

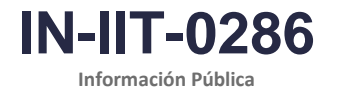

Versión: 1.0

Página 5 de 23

para generar los Consultores cada mes deben corresponder a las que van del 1° de enero hasta el último mes validado y certificado por el DANE del año que se esté tratando.

Para la generación de los Consultores de Comercio Exterior se debe descargar o consultar la siguiente información:

- Cifras de importaciones y exportaciones validadas y certificadas por el DANE del periodo comprendido entre el 1° de enero y el último mes certificado del año que se esté tratando.
- Totales de control del último o últimos meses certificados.

#### Cifras de importaciones y exportaciones validadas y certificadas por el DANE

Las cifras de exportaciones e importaciones provienen de las bases certificadas por el DANE, las cuales se pueden consultar en el aplicativo Cognos Impromptu, en el cual reposan. Dichas bases se actualizan cada mes y se construyen a partir de las declaraciones de los formularios F-600 (Declaración de exportación) y F-500 (Declaración de importación), a las cuales se les aplica un proceso de validación para generar unas bases estadísticas depuradas.

Para la elaboración del Consultor de Importaciones y Exportaciones para Seccionales, las variables que deben tomarse de las bases depuradas anteriormente mencionadas son las siguientes:

Cuadro 2. Variables a descargar para la elaboración del Consultor de Importaciones y Exportaciones para

| Deccionales                  |                                        |  |  |  |  |  |  |  |  |
|------------------------------|----------------------------------------|--|--|--|--|--|--|--|--|
| Exportaciones                | Importaciones                          |  |  |  |  |  |  |  |  |
| Año de la declaración        | Año gravable                           |  |  |  |  |  |  |  |  |
| Código de aduana de embarque | Código de administración<br>presentada |  |  |  |  |  |  |  |  |
| Código de país de destino    | Código de país de origen               |  |  |  |  |  |  |  |  |
| Capítulo arancelario         | Capítulo arancelario                   |  |  |  |  |  |  |  |  |
| Valor FOB en dólares         | Valor FOB en dólares                   |  |  |  |  |  |  |  |  |
| Peso bruto en kilogramos     | Peso neto en kilogramos                |  |  |  |  |  |  |  |  |
| Peso neto en kilogramos      | Valor del arancel en<br>pesos          |  |  |  |  |  |  |  |  |
| Valor de fletes en dólares   | Valor de IVA en pesos                  |  |  |  |  |  |  |  |  |
| Valor de seguros en dólares  | -                                      |  |  |  |  |  |  |  |  |

Seccionales

Fuente: Elaboración propia.

En el caso de la elaboración del Consultor de Principales Productos Importados y Exportados por las Direcciones Seccionales, las variables que se deben tomar son las siguientes:

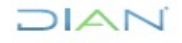

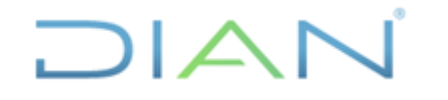

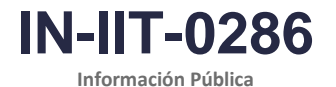

Proceso: Información, Innovación y Tecnología

Versión: 1.0

Página 6 de 23

Cuadro 3. Variables a descargar para la elaboración del Consultor de Principales Productos Importados y Exportados por las Direcciones Seccionales

| Exportaciones                | Importaciones                          |  |  |  |  |
|------------------------------|----------------------------------------|--|--|--|--|
| Fecha de la declaración      | Año gravable                           |  |  |  |  |
| Código de aduana de embarque | Código de administración<br>presentada |  |  |  |  |
| Subpartida arancelaria       | Subpartida arancelaria                 |  |  |  |  |
| Valor FOB en dólares         | Capítulo arancelario                   |  |  |  |  |
| Peso neto en kilogramos      | Valor FOB en dólares                   |  |  |  |  |
|                              | Valor de seguros en dólares            |  |  |  |  |
|                              | Valor de fletes en dólares             |  |  |  |  |
|                              | Valor de otros gastos en dólares       |  |  |  |  |
|                              | Peso neto en kilogramos                |  |  |  |  |
|                              |                                        |  |  |  |  |

Fuente: Elaboración propia.

Una de las formas para descargar la información de las bases de exportación e importación certificadas por el DANE es acceder a los archivos en formato de texto que reposan en la carpeta compartida construida por la Coordinación de Estadística Tributaria y de Comercio Exterior para guardar la información. La otra opción es acceder al aplicativo Cognos Impromptu, lugar en el que también reposan las bases certificadas por el DANE.

Para descargar la información del aplicativo Cognos Impromptu que se necesita para la elaboración de los Consultores de Comercio Exterior existen unos programas que contienen las variables ya cargadas. Actualmente existen los siguientes programas para la descarga de la información:

Cuadro 4. Archivos existentes para la descarga de la información en Cognos Impromptu

| Consultor de Importaciones<br>y Exportaciones para<br>Seccionales | Consultor de principales productos<br>importados y exportados por las<br>Direcciones Seccionales |  |  |  |  |  |
|-------------------------------------------------------------------|--------------------------------------------------------------------------------------------------|--|--|--|--|--|
| Consulta EXPO consultor.imr                                       | EXPORTACIONES.imr                                                                                |  |  |  |  |  |
| Consulta IMPO consultor.imr                                       | IMPORTACIONES.imr                                                                                |  |  |  |  |  |
| Fuente: Elaboración propia.                                       |                                                                                                  |  |  |  |  |  |

Cuando se abre cualquiera de estos archivos se accede al aplicativo Cognos Impromptu, como se muestra a continuación:

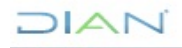

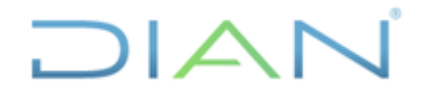

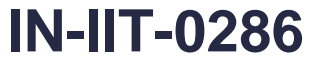

Información Pública

Proceso: Información, Innovación y Tecnología

Versión: 1.0

Página 7 de 23

| Figura | 1. | Pantalla | de i | nicio | de la | a Consult | a en | Cognos | Impromptu |
|--------|----|----------|------|-------|-------|-----------|------|--------|-----------|
|--------|----|----------|------|-------|-------|-----------|------|--------|-----------|

| 🛃 Impromptu                                                    | al 🛛 | 10.255.145.106                                                                                                    | - 8 × | _ 8 × |
|----------------------------------------------------------------|------|----------------------------------------------------------------------------------------------------|-------|-------|
| He View Catalog Tools Help<br>Dem Gal X Dem S Smith<br>V V V X |      | 2                                                                                                    |       |       |
|                                                                | Cor  | Catalog Logon for CONSULTAS EXTERNOS.CAT ? ×<br>Catalog<br>User disa:<br>Parsword:<br>Parsword:<br>Cancel<br>Der disase<br>User ID:<br>Parsword:<br>Connect to the database<br>Connect to the database<br>Connect to the database |       |       |

Fuente: Elaboración propia.

Los programas existentes para la descarga de la información en Cognos Impromptu acceden a las siguientes carpetas para tomar de allí la información:

- Exportaciones: exportaciones
- Importaciones: V declaraciones

Una vez se dé click en OK, se debe hacer click en el ícono Query 🛄 para que aparezca la siguiente pantalla:

| Impromptu - [consulta EXPO consultor.imr]             |                                                           | 10.255.145.106                                    | _ 6 ×                                    | _ <del>_</del> <del>_</del> <del>×</del> |
|-------------------------------------------------------|-----------------------------------------------------------|---------------------------------------------------|------------------------------------------|------------------------------------------|
| File Edit View Insert Format Report Catalog Too       | ils Window Help                                           |                                                   |                                          |                                          |
| ) 🛎 🖬 🍯 🖾 🔺 ங 🖻 🖉 🖳 🏖                                 |                                                           | D 💦 🗸 + 🔣 + 🐜                                     |                                          |                                          |
| r Arial - 10 - B I                                    |                                                           |                                                   |                                          |                                          |
| no De La Declaracion Codigo De Aduana Pais De Destino | capitulo Total Valor Fob Dolares Total Peso               | Bruto Kilogramos Total Peso Neto Kilogramos Total | Valor Fletes Dolares Total Valor Seguros |                                          |
|                                                       |                                                           |                                                   |                                          |                                          |
|                                                       |                                                           |                                                   | r ×                                      |                                          |
|                                                       | Data Sort Group Filter                                    |                                                   | 1                                        |                                          |
|                                                       | Catalog:                                                  | Query data:                                       |                                          |                                          |
|                                                       | Comex Semana     Declaracion Plan Vallejo                 | Ano De La Declaracion                             |                                          |                                          |
|                                                       | Declaración Simplificada Aduanas                          | Pais De Destino                                   |                                          |                                          |
|                                                       | 🗷 🧰 Metodologia                                           | Total Valor Fob Dolares for capitu                | [olu                                     |                                          |
|                                                       | parametricas importaciones     parametricas exportaciones | Total Peso Bruto Kilogramos (tor o                | apitulo]<br>apitulo]                     |                                          |
|                                                       | parametricas impo expo     Recibos Paro Aduanas Fuente    | Total Valor Retes Dolares (for cap                | situlo]                                  |                                          |
|                                                       | Rut Actividad Económica                                   |                                                   |                                          |                                          |
|                                                       | TABLAS AYUDA     Validación Exportaciones                 |                                                   |                                          |                                          |
|                                                       | Validación Importaciones                                  |                                                   |                                          |                                          |
|                                                       | Eventscience Semana                                       | ~                                                 |                                          |                                          |
|                                                       |                                                           | Edit Definit                                      | tion                                     |                                          |
|                                                       | Catalog Browse                                            | Build Crosstab Mark for Ins                       | sertion                                  |                                          |
|                                                       |                                                           | J                                                 |                                          |                                          |
|                                                       |                                                           | ОК                                                | Cancel                                   |                                          |
|                                                       | -                                                         |                                                   |                                          |                                          |
|                                                       |                                                           |                                                   |                                          |                                          |
|                                                       |                                                           |                                                   |                                          |                                          |
|                                                       | Fuent                                                     | - Eleberación propio                              |                                          |                                          |
|                                                       | Fuend                                                     | e. Elaboración propia.                            |                                          |                                          |
|                                                       |                                                           |                                                   |                                          |                                          |
|                                                       |                                                           |                                                   |                                          |                                          |

Figura 2. Variables de la consulta

<sup>&</sup>quot;Se considera copia controlada los documentos publicados en el Listado Maestro de Documentos"

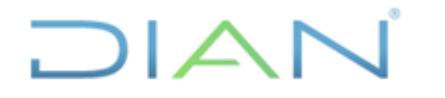

Versión: 1.0

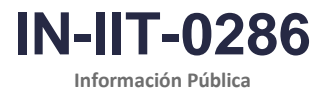

Proceso: Información, Innovación y Tecnología

Página 8 de 23

Como se observa en la Figura 2, en el cuadro *Query data* van a aparecer todas las variables de la consulta. Se debe hacer click en la pestaña *Filter* para definir la fecha o el periodo que va a comprender la información de las variables que ya están incorporadas en la consulta. Allí se debe cambiar la fecha de tal manera que contenga el periodo que se quiere consultar. Por ejemplo, para el caso de la información que va hasta el 31 de julio de 2023, el *Filter definition* que se debe registrar para las consultas de exportaciones es:

Fecha De La Declaración between 20230101 and 20230731 (ver Figura 3).

| Impromptu - [consulta EXPO consultor.imr]                                                           |                                                | 10.255.145.106                                                                                                    | -                   | e ×                 | _ 8 × |
|----------------------------------------------------------------------------------------------------|------------------------------------------------|----------------------------------------------------------------------------------------------------|---------------------|---------------------|-------|
| Lie Edit View Insert Format Report Catalog Tools Will<br>다르마다 제 제 제 제 제 제 제 제 제 제 제 제 제 제 제 제 제 제 제 | ndow Help<br>Σαρια≋ί №2 ΠΙΠΙ Θιαό              | ▶2 ▼ <b>• E5 • 1</b> • 1                                                                                                    |                     |                     |       |
|                                                                                                    | E = 3 \$ # # @ @ (                             |                                                                                                    |                     |                     |       |
| Ano De La Declaracion Codigo De Aduana Pais De Destino capitu                                       | lo Total Valor Fob Dolares Total Peso E        | Bruto Kilogramos Total Peso Neto Kilogramos Total V                                                                                                    | alor Fletes Dolares | Total Valor Seguros |       |
|                                                                                                    | Query                                          | ?                                                                                                    | ×                   |                     |       |
|                                                                                                    | Available components:                          | Filter definition:<br>Fecha De La Declaracion between 20230101 and 20230<br>And Or C<br>Filter options<br>Filter options<br>Filter type:<br>Detai Suspend the filter<br>Eliminate duplicate rows<br>Tips:<br>Use the available components to define or add to an express<br>OK | S31  V V V V Cancel |                     |       |
| consultas externos cat                                                                              | x 3.61. Height: 0.48. Origin: (10.53. 0.60) cm |                                                                                                    |                     |                     |       |

Figura 3. Registro de la fecha de la consulta de exportaciones

Fuente: Elaboración propia.

Es importante verificar cuántos días tiene el último mes, de tal manera que las dos cifras del final que se registren sean 28, 29, 30 ó 31, según corresponda.

Para las consultas de importaciones, se debe especificar que las cifras comprendan el periodo mayor o igual al año gravable 2023, el cual va a arrojar las cifras desde el 1° de enero al cierre del mes más reciente que ya cuenta con certificación del DANE (ver Figura 4).

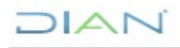

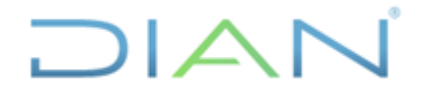

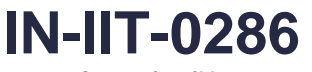

Información Pública

Proceso: Información, Innovación y Tecnología

Versión: 1.0

Página 9 de 23

|                                                       | 2 imrl                                                                                                    | 10.755 145 106                                                  |       |
|-------------------------------------------------------|----------------------------------------------------------------------------------------------------|-----------------------------------------------------------------|-------|
| File Edit View Insert Format Report Catalog Tools Wir | ndow Help                                                                                                    | 10/200-140-100                                                  | <br>  |
|                                                       |                                                                                                    | <u> <u> </u></u>                                                |       |
| • • <u>• B / U</u>                                    | <u>==</u> <u></u> <u></u> <u></u> <u></u> <u></u> <u></u> <u></u> <u></u> <u></u> <u></u> <u></u> <u></u> <u></u> <u></u> <u></u> <u></u> <u></u> <u></u> |                                                                 |       |
|                                                       |                                                                                                    |                                                                 | <br>1 |
| 0                                                     | luery                                                                                                    | ? ×                                                             |       |
|                                                       | Data Sort Group Filter                                                                                                    |                                                                 |       |
|                                                       | Available components:                                                                                                    | Filter definition:                                              |       |
| 1                                                     | •                                                                                                    | Ano Gravable >= 2023                                            |       |
|                                                       |                                                                                                    |                                                                 |       |
| 5                                                     | • /<br>• or                                                                                                    |                                                                 |       |
| 1                                                     | and                                                                                                    |                                                                 |       |
|                                                       |                                                                                                    | And Or Clear                                                    |       |
|                                                       |                                                                                                    | Fiter options                                                   |       |
|                                                       |                                                                                                    | Detal Suspend the filter                                        |       |
|                                                       |                                                                                                    | T Eliminate duplicate rows                                      |       |
|                                                       |                                                                                                    | Tips:                                                           |       |
|                                                       |                                                                                                    | Use the available components to define or add to an expression. |       |
|                                                       | I                                                                                                    | · · · · · · · · · · · · · · · · · · ·                           |       |
|                                                       |                                                                                                    | OK Cancel                                                       |       |
|                                                       |                                                                                                    |                                                                 |       |
|                                                       |                                                                                                    |                                                                 |       |
|                                                       |                                                                                                    |                                                                 |       |
|                                                       |                                                                                                    |                                                                 | *     |
| • •                                                   |                                                                                                    |                                                                 | > >>  |

#### Figura 4. Registro de la fecha de la consulta de importaciones

Fuente: Elaboración propia.

Una vez definida la fecha y generada la consulta, se puede guardar la información como formato de texto para después pasarla a formato Excel, que es el formato ya existente para los Consultores de Comercio Exterior.

Los datos de exportación e importación descargados para la elaboración del Consultor de Importaciones y Exportaciones para Seccionales presentan la siguiente estructura (ver Figuras 5 y 6):

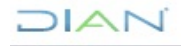

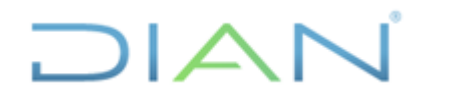

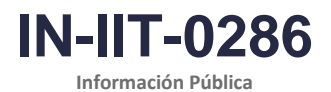

Proceso: Información, Innovación y Tecnología

Versión: 1.0

Página 10 de 23

# Figura 5. Ejemplo de la base descargada con los datos de exportación para la elaboración del Consultor de Importaciones y Exportaciones para Seccionales

|    | Α                     | В                | С               | D        | E                       | F                           | G                          | Н                          | I.                  |
|----|-----------------------|------------------|-----------------|----------|-------------------------|-----------------------------|----------------------------|----------------------------|---------------------|
| 1  | Ano De La Declaracion | Codigo De Aduana | Pais De Destino | capitulo | Total Valor Fob Dolares | Total Peso Bruto Kilogramos | Total Peso Neto Kilogramos | Total Valor Fletes Dolares | Total Valor Seguros |
| 2  |                       |                  |                 |          |                         |                             |                            |                            |                     |
| 3  | 2023                  | 1                | 249             | 27       | 808516,91               | 553692,57                   | 541535,12                  | 0                          | 0                   |
| 4  | 2023                  | 1                | 580             | 27       | 71238,4                 | 54887,86                    | 52565,59                   | 0                          | 0                   |
| 5  | 2023                  | 3                | 23              | 1        | 1435                    | 472                         | 324,4                      | 0                          | 0                   |
| 6  | 2023                  | 3                | 23              | 12       | 468578,85               | 838,66                      | 448,35                     | 29270,47                   | 2823,01             |
| 7  | 2023                  | 3                | 23              | 13       | 380608,76               | 796,36                      | 622                        | 4071,92                    | 177,26              |
| 8  | 2023                  | 3                | 23              | 15       | 41378,6                 | 473                         | 414                        | 1950                       | 0                   |
| 9  | 2023                  | 3                | 23              | 17       | 38                      | 419,09                      | 374,7                      | 1285,6                     | 41,2                |
| 10 | 2023                  | 3                | 23              | 19       | 2241                    | 290                         | 289                        | 0                          | 0                   |
| 11 | 2023                  | 3                | 23              | 20       | 2283,4                  | 766                         | 659                        | 0                          | 0                   |
| 12 | 2023                  | 3                | 23              | 21       | 6918,48                 | 252,37                      | 182,52                     | 525,01                     | 0,55                |
| 13 | 2023                  | 3                | 23              | 26       | 51274,66                | 2                           | 1,9                        | 0                          | 0                   |
| 14 | 2023                  | 3                | 23              | 27       | 6013971,18              | 6128718,14                  | 6128718,14                 | 0                          | 0                   |
| 15 | 2023                  | 3                | 23              | 28       | 124,46                  | 9                           | 8,55                       | 360                        | 34,4                |
| 16 | 2023                  | 3                | 23              | 29       | 111247,2                | 866,63                      | 750                        | 1207,61                    | 42,26               |
| 17 | 2023                  | 3                | 23              | 3        | 220562,78               | 19256,97                    | 15266,35                   | 79979,7                    | 0                   |
| 18 | 2023                  | 3                | 23              | 30       | 757016,97               | 5143,96                     | 4468,99                    | 1306,89                    | 740                 |
| 19 | 2023                  | 3                | 23              | 33       | 93168,72                | 7795                        | 7062,98                    | 21444,03                   | 1,7                 |
| 20 | 2023                  | 3                | 23              | 39       | 160727,67               | 12485,2                     | 10678,72                   | 58019,36                   | 554,5               |
| 21 | 2023                  | 3                | 23              | 40       | 168,2                   | 164,89                      | 161,64                     | 0                          | 0                   |
| 22 | 2023                  | 3                | 23              | 42       | 146291,54               | 2999,4                      | 2821,43                    | 3449,56                    | 0                   |
| 23 | 2023                  | 3                | 23              | 44       | 3066,09                 | 851,21                      | 824,68                     | 665,41                     | 0,73                |
| 24 | 2023                  | 3                | 23              | 48       | 1237,38                 | 786,23                      | 763,01                     | 3189,68                    | 4,24                |
| 25 | 2023                  | 3                | 23              | 49       | 580                     | 50,02                       | 50,02                      | 0                          | 0                   |
| 26 | 2023                  | 3                | 23              | 5        | 136058,7                | 615                         | 287                        | 8290,18                    | 0                   |
| 27 | 2023                  | 3                | 23              | 56       | 3154                    | 55,08                       | 50,32                      | 0                          | 0                   |
| 28 | 2023                  | 3                | 23              | 58       | 4208,46                 | 128                         | 109,87                     | 1025                       | 10,49               |
| 29 | 2023                  | 3                | 23              | 6        | 1490145,96              | 254637,4                    | 219051,57                  | 2667,43                    | 0                   |
| 30 | 2023                  | 3                | 23              | 61       | 74247,88                | 709,21                      | 646,43                     | 1844,8                     | 0                   |
| 31 | 2023                  | 3                | 23              | 62       | 444092,26               | 1440,71                     | 1281,92                    | 80,53                      | 0                   |
| 32 | 2023                  | 3                | 23              | 63       | 145,96                  | 31,52                       | 17,1                       | 14,76                      | 0,64                |
| 33 | 2023                  | 3                | 23              | 64       | 80                      | 2,37                        | 2,37                       | 0                          | 0                   |
| 34 | 2023                  | 3                | 23              | 65       | 16479,59                | 62,98                       | 60,81                      | 119,61                     | 0                   |
| 35 | 2023                  | 3                | 23              | 69       | 80                      | 2,53                        | 2,53                       | 0                          | 0                   |
| 36 | 2023                  | 3                | 23              | 70       | 1110122,2               | 64145,16                    | 45999,81                   | 335502,49                  | 15854,64            |

Fuente: Elaboración propia.

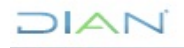

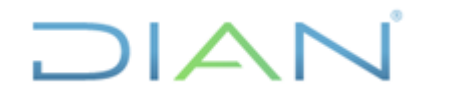

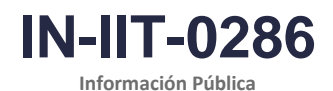

Proceso: Información, Innovación y Tecnología

Versión: 1.0

Página 11 de 23

#### Figura 6. Ejemplo de la base descargada con los datos de importación para la elaboración del Consultor de Importaciones y Exportaciones para Seccionales

|    | А            | В                             | С                  | D        | E                  | F               | G               | Н                      | I                  |
|----|--------------|-------------------------------|--------------------|----------|--------------------|-----------------|-----------------|------------------------|--------------------|
| 1  | Ano Gravable | Cod Administracion Presentada | Codigo Pais Origen | capitulo | Total Valor Aduana | Total Valor Fob | Total Peso Neto | Total Subtotal Arancel | Total Subtotal Iva |
| 2  |              |                               |                    |          |                    |                 |                 |                        |                    |
| 3  | 2023         | 1                             | 23                 | 82       | 856,35             | 733             | 3060,42         | 166000                 | 736000             |
| 4  | 2023         | 1                             | 23                 | 84       | 2388,72            | 654,69          | 1031,91         | 1095000                | 2289000            |
| 5  | 2023         | 1                             | 105                | 82       | 539,91             | 439,08          | 1079,49         | 388000                 | 565000             |
| 6  | 2023         | 1                             | 187                | 35       | 22,88              | 20              | 3,49            | 10000                  | 21000              |
| 7  | 2023         | 1                             | 190                | 29       | 58737,45           | 47295,97        | 103060          | 0                      | 49084000           |
| 8  | 2023         | 1                             | 190                | 34       | 55990,81           | 54040           | 33600           | 0                      | 48770000           |
| 9  | 2023         | 1                             | 190                | 39       | 72291,33           | 63782,8         | 47880           | 0                      | 61054000           |
| 10 | 2023         | 1                             | 190                | 82       | 4537,63            | 3888,8          | 4321,59         | 3198000                | 4758000            |
| 11 | 2023         | 1                             | 215                | 25       | 14697,81           | 12318,68        | 32422,4         | 0                      | 12768000           |
| 12 | 2023         | 1                             | 215                | 29       | 129284,52          | 113379,99       | 140400          | 0                      | 109704000          |
| 13 | 2023         | 1                             | 215                | 32       | 901441,95          | 829576,71       | 656806,9        | 96909000               | 795186000          |
| 14 | 2023         | 1                             | 215                | 33       | 698317,69          | 675858,58       | 145122,12       | 458597000              | 668026000          |
| 15 | 2023         | 1                             | 215                | 34       | 55913,96           | 51219,95        | 55709,31        | 37587000               | 56075000           |
| 16 | 2023         | 1                             | 215                | 35       | 112217,41          | 96295,14        | 142214,68       | 46311000               | 96791000           |
| 17 | 2023         | 1                             | 215                | 37       | 13984,65           | 9836,82         | 18811,39        | 0                      | 11553000           |
| 18 | 2023         | 1                             | 215                | 38       | 2552,5             | 2234,81         | 2341,83         | 27000                  | 2028000            |
| 19 | 2023         | 1                             | 215                | 39       | 1633662,09         | 1413612,34      | 1722005,42      | 739439000              | 1513115000         |
| 20 | 2023         | 1                             | 215                | 40       | 340356,75          | 303206,48       | 306865,17       | 121027000              | 299943000          |
| 21 | 2023         | 1                             | 215                | 42       | 1017898,22         | 832394,25       | 745032,54       | 643044000              | 978969000          |
| 22 | 2023         | 1                             | 215                | 44       | 48165,68           | 44073,17        | 40544,37        | 18738000               | 46150000           |
| 23 | 2023         | 1                             | 215                | 48       | 230470,25          | 204385,22       | 217550,55       | 89319000               | 211746000          |
| 24 | 2023         | 1                             | 215                | 49       | 11106,63           | 10436,73        | 6923,5          | 7262000                | 10696000           |
| 25 | 2023         | 1                             | 215                | 52       | 1272,43            | 1036            | 900,95          | 433000                 | 1139000            |
| 26 | 2023         | 1                             | 215                | 53       | 100681,07          | 99145,23        | 9459,68         | 14671000               | 81239000           |
| 27 | 2023         | 1                             | 215                | 54       | 42943,15           | 40625,21        | 25991,73        | 21110000               | 40197000           |
| 28 | 2023         | 1                             | 215                | 55       | 196126,77          | 186000,85       | 82902,07        | 35986000               | 166420000          |
| 29 | 2023         | 1                             | 215                | 56       | 35873,84           | 33459,49        | 26449,07        | 5195000                | 29766000           |
| 30 | 2023         | 1                             | 215                | 57       | 7605,45            | 5235,62         | 6848,23         | 4916000                | 7159000            |
| 31 | 2023         | 1                             | 215                | 58       | 85302,58           | 82062,31        | 24552,36        | 18032000               | 73430000           |
| 32 | 2023         | 1                             | 215                | 59       | 32535,47           | 29509,4         | 9984,36         | 2346000                | 28202000           |
| 33 | 2023         | 1                             | 215                | 60       | 149660,74          | 144969,56       | 47101,69        | 69360000               | 147151000          |
| 34 | 2023         | 1                             | 215                | 61       | 172697,31          | 153960,72       | 18791,69        | 290512000              | 198225000          |
| 35 | 2023         | 1                             | 215                | 62       | 35644,99           | 31263,09        | 4368,67         | 60556000               | 40291000           |
|    |              |                               |                    |          |                    |                 |                 |                        |                    |

Fuente: Elaboración propia.

De otra parte, los datos de exportación e importación descargados para la elaboración del Consultor de Principales Productos Importados y Exportados por las Direcciones Seccionales presentan la siguiente estructura (ver Figuras 7 y 8):

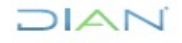

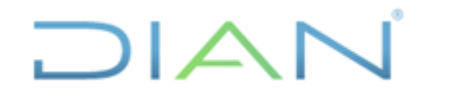

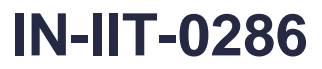

Información Pública

Proceso: Información, Innovación y Tecnología

Versión: 1.0

Página 12 de 23

Figura 7. Ejemplo de la base descargada con los datos de exportación para la elaboración del Consultor de Principales Productos Importados y Exportados por las Direcciones Seccionales

|    | А                       | В                  | С                   | D                       | E                          |
|----|-------------------------|--------------------|---------------------|-------------------------|----------------------------|
| 1  | Fecha De La Declaracion | Aduana De Embarque | Partida Arancelaria | Total Valor Fob Dolares | Total Peso Neto Kilogramos |
| 2  |                         |                    |                     |                         |                            |
| 3  | 20230101                | 48                 | 2709000000          | 59207524,96             | 139668963                  |
| 4  | 20230101                | 87                 | 805502200           | 25228                   | 23800                      |
| 5  | 20230101                | 87                 | 7003121000          | 360238,59               | 89195                      |
| 6  | 20230101                | 87                 | 7007190000          | 692,03                  | 236                        |
| 7  | 20230101                | 87                 | 7008000000          | 111304,5                | 22405                      |
| 8  | 20230101                | 87                 | 7604210000          | 195624,3                | 28976,48                   |
| 9  | 20230101                | 87                 | 7604291000          | 209962,89               | 33543,12                   |
| 10 | 20230101                | 87                 | 7610100000          | 683832                  | 70320                      |
| 11 | 20230101                | 87                 | 7610900000          | 145282,35               | 13732,03                   |
| 12 | 20230102                | 3                  | 106190000           | 25                      | 20                         |
| 13 | 20230102                | 3                  | 301110090           | 9370,86                 | 260                        |
| 14 | 20230102                | 3                  | 403200000           | 510,6                   | 318                        |
| 15 | 20230102                | 3                  | 406909000           | 53398,96                | 6373                       |
| 16 | 20230102                | 3                  | 510001000           | 16999,2                 | 0,7                        |
| 17 | 20230102                | 3                  | 603110000           | 370748,5                | 63572,5                    |
| 18 | 20230102                | 3                  | 603121000           | 60                      | 10                         |
| 19 | 20230102                | 3                  | 603129000           | 150                     | 15                         |
| 20 | 20230102                | 3                  | 603141000           | 836,65                  | 90                         |
| 21 | 20230102                | 3                  | 603191000           | 811,5                   | 73                         |
| 22 | 20230102                | 3                  | 603193000           | 135,74                  | 47                         |
| 23 | 20230102                | 3                  | 603194000           | 17,59                   | 2                          |
| 24 | 20230102                | 3                  | 603199010           | 134                     | 57                         |
| 25 | 20230102                | 3                  | 603199090           | 186349,15               | 17555                      |
| 26 | 20230102                | 3                  | 604200000           | 6592                    | 681                        |
| 27 | 20230102                | 3                  | 701900000           | 97,51                   | 103                        |
| 28 | 20230102                | 3                  | 703100090           | 1323                    | 390                        |
| 29 | 20230102                | 3                  | 713909000           | 109,12                  | 53                         |
| 30 | 20230102                | 3                  | 804400010           | 9838,4                  | 3921,6                     |
| 31 | 20230102                | 3                  | 810901030           | 2460                    | 768                        |
| 32 | 20230102                | 3                  | 810905000           | 11644,75                | 2203                       |
| 33 | 20230102                | 3                  | 811200000           | 18,1                    | 2                          |
| 34 | 20230102                | 3                  | 811909100           | 14,4                    | 2                          |
| 35 | 20230102                | 3                  | 811909500           | 15,4                    | 2                          |
| 36 | 20230102                | 3                  | 811909900           | 31,1                    | 5                          |

Fuente: Elaboración propia.

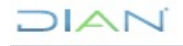

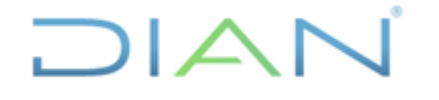

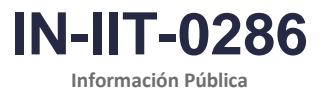

Versión: 1.0

Página 13 de 23

#### Figura 8. Ejemplo de la base descargada con los datos de importación para la elaboración del Consultor de Principales Productos Importados y Exportados por las Direcciones Seccionales

|    | А            | В                             | С                      | D               | E                | F               | G                  | Н               |
|----|--------------|-------------------------------|------------------------|-----------------|------------------|-----------------|--------------------|-----------------|
| 1  | Ano Gravable | Cod Administracion Presentada | Subpartida Arancelaria | Total Valor Fob | Total VIr Seguro | Total VIr Flete | Total VIr Otr Gtos | Total Peso Neto |
| 2  |              |                               |                        |                 |                  |                 |                    |                 |
| 3  | 2023         | 1                             | 2208400000             | 143525,88       | 430,58           | 5,00E-02        | 0                  | 13516,79        |
| 4  | 2023         | 1                             | 2208901000             | 26085           | 78,26            | 1,00E-02        | 0                  | 3447,55         |
| 5  | 2023         | 1                             | 2506100000             | 202,6           | 0,43             | 35,57           | 0                  | 520,4           |
| 6  | 2023         | 1                             | 2520100000             | 660             | 3,3              | 70,76           | 0                  | 6750            |
| 7  | 2023         | 1                             | 2529300000             | 11450           | 50               | 1700            | 518,04             | 25000           |
| 8  | 2023         | 1                             | 2530900000             | 6,08            | 2,00E-02         | 1,01            | 0                  | 152             |
| 9  | 2023         | 1                             | 2903120000             | 21629           | 53               | 6614            | 806,58             | 32400           |
| 10 | 2023         | 1                             | 2909499000             | 12495,97        | 4,33             | 1916,63         | 56,72              | 3060            |
| 11 | 2023         | 1                             | 2915601900             | 71350,99        | 54,01            | 3475            | 1421,94            | 48000           |
| 12 | 2023         | 1                             | 2929101000             | 55200           | 754,8            | 8900            | 3289               | 160000          |
| 13 | 2023         | 1                             | 3204170000             | 377857,37       | 69,77            | 7950,4          | 3069,35            | 41125           |
| 14 | 2023         | 1                             | 3206110000             | 653111          | 180,21           | 23291           | 7192,71            | 284000          |
| 15 | 2023         | 1                             | 3206200000             | 235991,79       | 43,22            | 14122,99        | 3007,08            | 63000           |
| 16 | 2023         | 1                             | 3206492000             | 11624,2         | 2,11             | 189,19          | 104,67             | 1150            |
| 17 | 2023         | 1                             | 3208200000             | 105940,8        | 409,49           | 16854,4         | 754,3              | 200432,01       |
| 18 | 2023         | 1                             | 3208900000             | 60162,96        | 68,64            | 17044,6         | 0                  | 145946,64       |
| 19 | 2023         | 1                             | 3209900090             | 4260            | 8,52             | 1200            | 0                  | 9756            |
| 20 | 2023         | 1                             | 3211000000             | 97134,04        | 48,58            | 4007,38         | 9,63               | 10224           |
| 21 | 2023         | 1                             | 3213101000             | 502,24          | 2,25             | 50,36           | 0                  | 447,64          |
| 22 | 2023         | 1                             | 3213109000             | 160,03          | 0,28             | 16,93           | 0                  | 181,67          |
| 23 | 2023         | 1                             | 3213900000             | 338,98          | 0,46             | 30,65           | 0                  | 397             |
| 24 | 2023         | 1                             | 3215110000             | 859,55          | 6,02             | 107,62          | 0                  | 1176,62         |
| 25 | 2023         | 1                             | 3215190000             | 4230,71         | 22,6             | 569,85          | 0                  | 14452,24        |
| 26 | 2023         | 1                             | 3215909000             | 10,44           | 1,00E-02         | 1,7             | 0                  | 17,08           |
| 27 | 2023         | 1                             | 330300000              | 5011,2          | 17,54            | 188,35          | 59,82              | 1566            |
| 28 | 2023         | 1                             | 3304100000             | 193483,2        | 728,21           | 5604,3          | 876,18             | 46872,4         |
| 29 | 2023         | 1                             | 3304200000             | 279542,59       | 1073,38          | 7838,08         | 395,1              | 54580,55        |
| 30 | 2023         | 1                             | 3304910000             | 57173,67        | 246,98           | 1181,09         | 105,68             | 10097,14        |
| 31 | 2023         | 1                             | 3304990000             | 140647,92       | 608,53           | 3390,66         | 145,21             | 32006,03        |
| 32 | 2023         | 1                             | 3401110000             | 5274,5          | 18,46            | 138,08          | 41,06              | 828             |
| 33 | 2023         | 1                             | 3401199000             | 11775,44        | 15,33            | 2030,01         | 0                  | 21554,82        |
| 34 | 2023         | 1                             | 3402310000             | 54040           | 16,21            | 1400            | 534,6              | 33600           |
| 35 | 2023         | 1                             | 3403190000             | 97,92           | 0,81             | 24,15           | 0                  | 99,36           |
| 36 | 2023         | 1                             | 3403990000             | 32,64           | 0,13             | 6,25            | 0                  | 44,12           |

Fuente: Elaboración propia.

# Totales de control

Los totales de control son los valores publicados y certificados que se cargan mensualmente en la bodega de Cognos Impromptu. Estos totales, que servirán para la validación de las cifras de los Consultores de Comercio Exterior, se difunden mensualmente mediante correo electrónico por parte de los funcionarios la Coordinación de Estadística Tributaria y de Comercio Exterior encargados de esta función. Los totales de control contienen la siguiente información:

| Cuadro 5. Variables de los totales de control |  |  |  |  |
|-----------------------------------------------|--|--|--|--|
| Importaciones                                 |  |  |  |  |
| Mes                                           |  |  |  |  |
| Valor FOB en dólares<br>Valor CIF en dólares  |  |  |  |  |
|                                               |  |  |  |  |

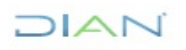

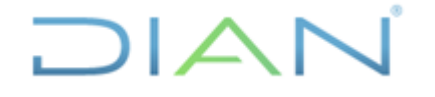

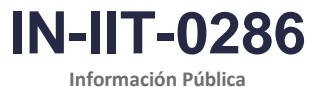

Proceso: Información, Innovación y Tecnología

Versión: 1.0

Página 14 de 23

Peso neto en kilogramos Número de registros Fuente: Elaboración propia.

Estos totales no se pueden difundir hasta que el DANE no haya publicado sus cifras mensuales de exportaciones e importaciones.

# 4.1.2 Revisión de la estructura de la información

#### 4.1.2.1 Revisión horizontal

Se debe revisar que las cifras descargadas de importaciones y exportaciones validadas y certificadas por el DANE contengan todas las variables descritas en los Cuadros 2 y 3. En caso de que esto no sea así, se debe hacer nuevamente la descarga de la información verificando que se incluyan las variables faltantes.

#### 4.1.2.2 Revisión vertical

Los totales de las cifras descargadas de importaciones y exportaciones validadas y certificadas por el DANE deben coincidir con los totales de control. En caso de que esto no sea así, se debe hacer nuevamente la descarga de la información.

Es importante tener en cuenta que los totales de control se generan desagregados por mes, mientras que la información que se descarga de las bases certificadas por el DANE está agregada desde el 1° de enero hasta el último mes certificado por el DANE del año que se esté tratando.

Por lo anterior, cada archivo de trabajo para la generación de los Consultores de Comercio Exterior debe contener un histórico de los totales de control. De esta forma, los totales de la información descargada de importaciones y exportaciones del año que se esté tratando debe ser igual a la suma de los totales de control de dicho año.

De otra parte, para el caso del Consultor de Principales Productos Importados y Exportados por las Direcciones Seccionales se debe generar la variable *valor CIF en dólares*, la cual corresponde a la siguiente suma:

Valor CIF en dólares

= Valor FOB en dólares + Valor de seguros en dólares + Valor de fletes en dólares + Valor de otros gastos en dólares

El total del valor CIF en dólares de las importaciones, generado a partir de la información descargada certificada por el DANE, debe ser igual al total del valor CIF en dólares de las importaciones de los totales de control para el año que se esté tratando. En caso de que esto no sea así, se debe hacer nuevamente la descarga de la información o verificar que se haya hecho bien el cálculo del valor CIF.

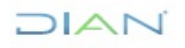

"Se considera copia controlada los documentos publicados en el Listado Maestro de Documentos"

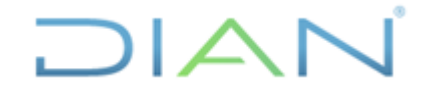

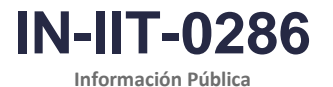

Versión: 1.0

Página 15 de 23

#### 4.2 Clasificación, codificación, revisión y validación

#### 4.2.1 Generación de nombres de Aduanas y descripción de productos

Para la elaboración del Consultor de Principales Productos Importados y Exportados por las Direcciones Seccionales, además de las variables descritas en el Cuadro 3 es necesario añadirles a los datos descargados, la columna de la descripción de las aduanas y la descripción de los productos a partir de las subpartidas arancelarias.

Para esto, se cuenta con un archivo donde se homologan los códigos de las administraciones aduaneras o direcciones seccionales con los nombres de las mismas, como se muestra a continuación:

Figura 9. Homologación de códigos de direcciones seccionales y sus nombres

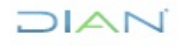

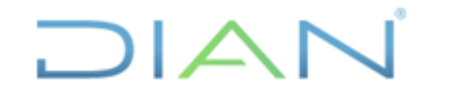

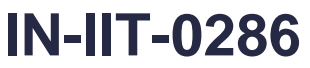

Información Pública

Proceso: Información, Innovación y Tecnología

Versión: 1.0

Página 16 de 23

|    |           | -                                                       |        |
|----|-----------|---------------------------------------------------------|--------|
|    | A         | В                                                       | C      |
|    | CODIGO    |                                                         |        |
|    | DIRECCION | NOMBRE DIRECCION SECCIONAL                              | ACTIVO |
| 1  | SECCIONAL |                                                         | -      |
| 2  | 1         | Impuestos y Aduanas de Armenia                          | 1      |
| 3  | 3         | Aduanas de Bogota - Aeropuerto El Dorado                | 1      |
| 4  | 4         | Impuestos y Aduanas de Bucaramanga                      | 1      |
| 5  | 8         | Impuestos y Aduanas de Girardot                         | 1      |
| 6  | 9         | Impuestos y Aduanas de Ibague                           | 1      |
|    | 10        | Impuestos y Aduanas de Manizales                        | 1      |
| 8  | 12        | Impuestos y Aduanas de Monteria                         | 1      |
| 9  | 13        | Impuestos y Aduanas de Neiva                            | 1      |
| 10 | 14        | Impuestos y Aduanas de Pasto                            | 1      |
| 11 | 15        | Impuestos y Aduanas de Palmira                          | 1      |
| 12 | 16        | Impuestos y Aduanas de Pereira                          | 1      |
| 13 | 1/        | Impuestos y Aduanas de Popayan                          | 0      |
| 14 | 18        | Impuestos y Aduanas de Quibdo                           | 1      |
| 15 | 19        | Impuestos y Aduanas de Santa Marta                      | 1      |
| 16 | 20        | Impuestos y Aduanas de Tunja                            | 0      |
| 17 | 21        | Impuestos y Aduanas de Tulua                            | 1      |
| 18 | 22        | Impuestos y Aduanas de Villavicencio                    | 1      |
| 19 | 23        | Impuestos y Aduanas de Sincelejo                        | 0      |
| 20 | 24        | Impuestos y Aduanas de Valledupar                       | 1      |
| 21 | 25        | Impuestos y Aduanas de Riohacha                         | 1      |
| 22 | 26        | Impuestos y Aduanas de Sogamoso                         | 1      |
| 23 | 27        | Impuestos y Aduanas de San Andrés                       | 1      |
| 24 | 28        | Impuestos y Aduanas de Florencia                        | 1      |
| 25 | 29        | Impuestos y Aduanas de Barrancabermeja                  | 1      |
| 26 | 34        | Impuestos y Aduanas de Arauca                           | 1      |
| 27 | 35        | Impuestos y Aduanas de Buenaventura                     | 1      |
| 28 | 36        | Delegada de Impuestos y Aduanas de Cartago              | 0      |
| 29 | 37        | Impuestos y Aduanas de Ipiales                          | 1      |
| 30 | 38        | Impuestos y Aduanas de Leticia                          | 1      |
| 31 | 39        | Impuestos y Aduanas de Maicao                           | 1      |
| 32 | 40        | Impuestos y Aduanas de Tumaco                           | 1      |
| 33 | 41        | Impuestos y Aduanas de Urabá                            | 1      |
| 34 | 42        | Delegada de Impuestos y Aduanas de Puerto Carreño       | 1      |
| 35 | 43        | Delegada de Impuestos y Aduanas de Puerto Inírida       | 1      |
| 36 | 44        | Impuestos y Aduanas de Yopal                            | 1      |
| 37 | 45        | Delegada de Impuestos y Aduanas Mitú                    | 0      |
| 38 | 46        | Impuestos y Aduanas de Puerto Asís                      | 1      |
| 39 | 48        | Aduanas de Cartagena                                    | 1      |
| 40 | 49        | Impuestos y Aduanas de Valledupar                       | 0      |
| 41 | 78        | Delegada de Impuestos y Aduanas de San José de Guaviare | 0      |

#### Fuente: Elaboración propia.

En cuanto a la descripción de los productos a partir de las subpartidas arancelarias, para homologar dichas subpartidas con su descripción, se puede recurrir al archivo que publica el DANE en su página web<sup>7</sup>, llamado "Total de partidas arancelarias por series históricas". Este archivo contiene todas las subpartidas arancelarias con su correspondiente descripción.

#### 4.3 Generación de productos de salida

Una vez descargadas y revisadas las variables requeridas de las bases de datos de importaciones y exportaciones validadas y certificadas por el DANE, y generados los nombres de las aduanas y la descripción de los productos, el paso siguiente para la generación de los Consultores de Comercio

DIAN

<sup>&</sup>lt;sup>7</sup> https://www.dane.gov.co/index.php/sistema-estadistico-nacional-sen/normas-y-estandares/nomenclaturas-yclasificaciones/tablas-correlativas

<sup>&</sup>quot;Se considera copia controlada los documentos publicados en el Listado Maestro de Documentos"

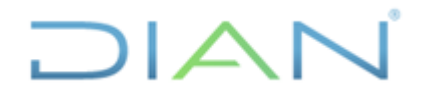

Versión: 1.0

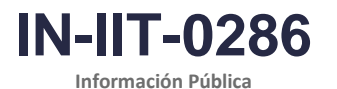

Proceso: Información, Innovación y Tecnología

Página 17 de 23

Exterior consiste en pasar esta información a los formatos de publicación. Este paso se describe a continuación para cada uno de los consultores:

#### 4.3.1 Consultor de Importaciones y Exportaciones para Seccionales

El formato para publicación del Consultor de Importaciones y Exportaciones para las Direcciones Seccionales es un archivo Excel formulado, de tal modo que, al pegar en las hojas indicadas la información descargada, se actualiza toda la información del documento. Se compone de 12 hojas, de las cuales 4 se ocultan en el archivo final para publicación por tratarse de hojas de trabajo o de validación de la información (ver Cuadro 6).

Cuadro 6. Formato para publicación del Consultor de Importaciones y Exportaciones para Seccionales

| Nombre de hoja Contenido |                                                                                                    | Se oculta en el archivo final de publicación |
|--------------------------|----------------------------------------------------------------------------------------------------|----------------------------------------------|
| TD EXPO                  | Compara que los totales de la información descargada de exportaciones del año que se esté tratando sea igual a la suma de los totales de control de dicho año.                                                                                                    | Sí                                           |
| TD IMPO                  | Compara que los totales de la información descargada de importaciones del año que se esté tratando sea igual a la suma de los totales de control de dicho año.                                                                                                    | Sí                                           |
| SELECCIONADOR            | Lugar del archivo donde se fijan los parámetros de<br>la consulta: código de dirección seccional y año de<br>interés. Además tiene links a las hojas de:<br>indicadores, importaciones por país de origen,<br>importaciones por capítulo, exportaciones por país<br>de destino y exportaciones por capítulo. | No                                           |
| Indicadores              | Compara las cifras de exportación e importación de<br>una dirección seccional con el total. Además<br>contiene precios implícitos y la balanza comercial<br>por dirección seccional y el total nacional.                                                                                                    | No                                           |
| EXPO                     | Lugar en el que se pegan las cifras de exportaciones descargadas de la base de datos certificada                                                                                                    | Sí                                           |
| IMPO                     | Lugar en el que se pegan las cifras de importaciones descargadas de la base de datos certificada.                                                                                                    | Sí                                           |
| País de destino          | Cifras de las exportaciones por país de destino para<br>la dirección seccional y el año seleccionados en la<br>hoja "SELECCIONADOR".                                                                                                    | No                                           |
| Capítulos EXPO           | Cifras de las exportaciones por capítulos<br>arancelarios para la dirección seccional y el año<br>seleccionados en la hoja "SELECCIONADOR".                                                                                                    | No                                           |
| País de origen           |                                                                                                    | No                                           |

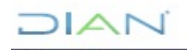

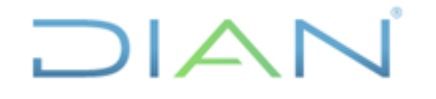

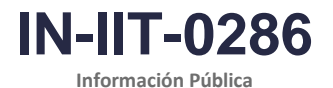

| FIUCESU. IIIIUIIIIacic | n, innovación y rechología                                                                           |                                                 | Fayina to ue 25 |
|------------------------|----------------------------------------------------------------------------------------------------|-------------------------------------------------|-----------------|
|                        | Cifras de las importaciones por pa<br>la dirección seccional y el año sele<br>hoja "SELECCIONADOR".  | ís de origen para<br>eccionados en la           |                 |
| Capítulos IMPO         | Cifras de las importaciones<br>arancelarios para la dirección se<br>seleccionados en la hoja "SELECC | por capítulos<br>ccional y el año<br>clONADOR". | No              |
| Maestro de Dir Secc    | Listado que relaciona códigos seccionales con sus nombres.                                           | de direcciones                                  | Sí              |
| AÑOS                   | Listado de los años que el archivo<br>Euente: Elaboració                                             | contiene.                                       | Sí              |

Para la generación del Consultor de Importaciones y Exportaciones para Seccionales se deben llevar a cabo los siguientes pasos:

- 1. Pegar las cifras descargadas y revisadas de exportaciones e importaciones del numeral 4.1 en las hojas *EXPO* e *IMPO* respectivamente.
- 2. Ocultar las hojas *TD EXPO*, *TD IMPO*, *EXPO*, *IMPO*, *Maestro de Dir Secc* y *AÑOS*. Para ocultar las hojas se puede hacer click derecho en cada hoja y elegir "Ocultar".
- 3. En la hoja *SELECCIONADOR* poner el mes que corresponde al periodo publicado y certificado que se está actualizando y la fecha de actualización.
- 4. Proteger las hojas SELECCIONADOR, Indicadores, País de destino, Capítulos EXPO, País de origen y Capítulos IMPO. Para proteger las hojas se puede hacer click derecho en cada hoja y elegir "Proteger hoja". La contraseña que se ha manejado es "Seccional" y las opciones que se han elegido para permitir a los usuarios son únicamente: Seleccionar celdas bloqueadas y Seleccionar celdas desbloqueadas.

# 4.3.2 Consultor de principales productos importados y exportados por las Direcciones Seccionales

El formato para publicación del Consultor de principales productos importados y exportados por las Direcciones Seccionales es un archivo Excel que se compone de 21 hojas, de las cuales una contiene el título del consultor y la fecha de actualización o de publicación y las restantes 20 hojas contienen la información por dirección seccional del valor FOB, el valor CIF y el peso neto de los diez principales productos importados o exportados por año, para el periodo 2018-2023. (ver Cuadro 7).

Cuadro 7. Formato para publicación del Consultor de principales productos importados y exportados por las Direcciones Seccionales

| Nombre de hoja                   | Contenido                                                                                                    |
|----------------------------------|----------------------------------------------------------------------------------------------------|
| Actualización                    | Título del consultor y fecha de actualización o de publicación                                                        |
| Armenia<br>Bogotá<br>Bucaramanga | Valor FOB, Valor CIF y peso neto de los diez<br>principales productos importados o exportados por<br>año (2018-2023). |

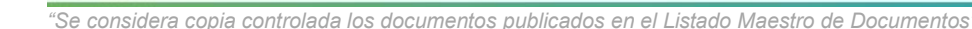

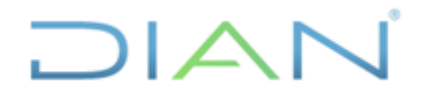

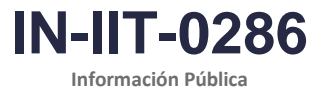

Proceso: Información, Innovación y Tecnología Versión: 1.0 Página 19 de 23 Manizales Palmira Pereira Popayán Santa Marta Tuluá Tunja Villavicencio Valledupar Riohacha San Andrés Arauca Buenaventura **I**piales Leticia Maicao Tumaco Urabá Yopal Puerto Asís Cartagena Barranguilla Cali Cúcuta Medellín

Fuente: Elaboración propia.

Para la generación del consultor de principales productos importados y exportados por las Direcciones Seccionales se deben tomar las cifras descargadas y revisadas de exportaciones e importaciones de los numerales 4.1 y 4.2 y generar cuadros de los diez principales productos importados o exportados por dirección seccional. El criterio para ordenar debe ser el valor FOB en dólares y se debe tener presente que, dependiendo de si se trata de productos importados o exportados, se requieren las siguientes variables:

Cuadro 8. Variables del Consultor de principales productos importados y exportados por las Direcciones Seccionales

| Exportaciones               | Importaciones        |  |  |
|-----------------------------|----------------------|--|--|
| Valor FOB en dólares        | Valor FOB en dólares |  |  |
| Peso neto en kilogramos     | Valor CIF en dólares |  |  |
| Peso neto en kilogramo      |                      |  |  |
| Fuente: Elaboración propia. |                      |  |  |

Una vez realizados los cuadros, se deben pegar en las hojas de la dirección seccional correspondiente en el espacio del año que se esté tratando. Se debe tener presente que, además de la información de

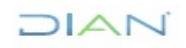

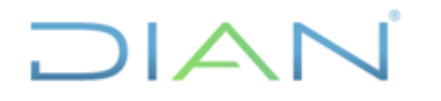

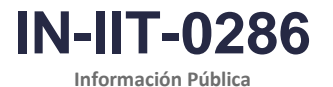

Versión: 1.0

Página 20 de 23

los diez productos más importados o exportados, hay una fila que comprende la información del resto de productos y otra fila que totaliza.

A continuación, en la hoja *Actualización* se debe poner la fecha de actualización y en todos los cuadros del Consultor se deben ajustar las fechas. Finalmente, se deben proteger todas las hojas del Consultor, para lo cual, se puede hacer click derecho en cada hoja y elegir "Proteger hoja". La contraseña que se ha manejado es "Seccional" y las opciones que se han elegido para permitir a los usuarios son únicamente: *Seleccionar celdas bloqueadas* y *Seleccionar celdas desbloqueadas*.

#### 4.3.3 Publicación

Para la publicación de los dos Consultores se debe diligenciar el formato FT-PEC-1463 (Solicitud de Publicación, Actualización o Eliminación en el Portal WEB de la Entidad) de acuerdo con lo establecido en el procedimiento PR-PEC-0247 Comunicación Externa. En seguida, por medio del buzón de la Coordinación de Estadística Tributaria y de Comercio Exterior (estadisticas@dian.go.co), se envía el formato FT-PEC-1463 diligenciado junto con los Consultores al correo electrónico publicacionesweb@dian.gov.co. En el mensaje de este envío se debe especificar la dirección de la página web donde deben publicar los Consultores se (https://www.dian.gov.co/dian/cifras/Paginas/TributosDIAN.aspx) y la sección donde estaría ubicado cada uno (ver Figura 10).

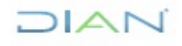

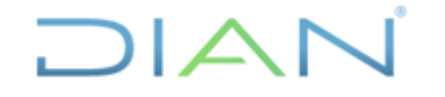

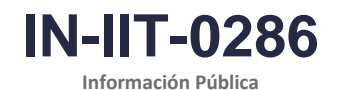

Proceso: Información, Innovación y Tecnología

Versión: 1.0

Página 21 de 23

Figura 10. Modelo de mensaje para ser enviado por correo electrónico al webmaster (publicacionesweb@dian.gov.co) para la publicación de los Consultores

100176449 – 00xxx

Bogotá D.C., X de XXXXX de 202X

Señores Publicaciones Web UAE - Dirección de Impuestos y Aduanas Nacionales DIAN

Atento saludo.

Por medio del presente solicito publicar en el portal de la entidad el **"Consultor de Importaciones y Exportaciones para Seccionales"** y el **"Consultor Principales productos importados y exportados por las Direcciones Seccionales"** actualizados al mes de XXXX de 202X. Para ello adjuntamos los archivos correspondientes.

El link de la publicación es:

https://www.dian.gov.co/dian/cifras/Paginas/EstadisticasComEx.aspx

El "Consultor de Importaciones y Exportaciones para Seccionales" debe ser publicado en esta sección:

Consultor de Importaciones y Exportaciones para Seccionales

El "Consultor Principales productos importados y exportados por las Direcciones Seccionales" debe ser publicado en esta sección:

Principales productos importados y exportados por las Direcciones Seccionales

Atento saludo,

Fuente: Elaboración propia.

Posterior a la confirmación de la publicación por parte del webmaster, se verifica que los consultores hayan quedado bien cargados en el lugar indicado de la página web.

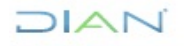

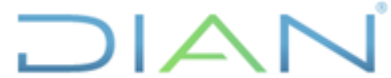

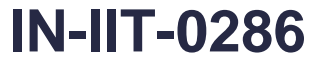

Información Pública

Proceso: Información, Innovación y Tecnología

Versión: 1.0

Página 22 de 23

# 5. <u>CONTROL DE CAMBIOS</u>

| Varaián | Vigencia   |       | Deseringién de les combies | Tipo de                                              |
|---------|------------|-------|----------------------------|------------------------------------------------------|
| version | Desde      | Hasta | Descripción de los cambios | información                                          |
| 1       | 29/05/2024 |       | Versión inicial            | Esta versión<br>corresponde a<br>Información Pública |

|          | Javier Mauricio Chávez Díaz                            | Gestor III        | Coordinación de Estadística Tributaria<br>y de Comercio Exterior |
|----------|--------------------------------------------------------|-------------------|------------------------------------------------------------------|
| Elaboró: | Elaboración técnica                                    | Gestor III        | Coordinación de Estadística Tributaria<br>y de Comercio Exterior |
|          | Néstor Raúl Sánchez Mateus<br>Elaboración metodológica | Gestor III        | Coordinación de Procesos y Riesgos<br>Operacionales              |
| Revisó:  | Alba Clemencia Avendaño Cruz                           | Jefe Coordinación | Coordinación de Estadística Tributaria<br>y de Comercio Exterior |
| Aprobó:  | David Gustavo Suárez Castellanos                       | Subdirector       | Subdirección de Estudios Económicos                              |

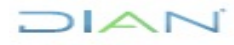

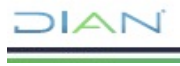

-